## Einlegen einer Rufumleitung über das TIM Benutzerportal

1. Rufen Sie folgende URL auf: https://tim.voip.uni-saarland.de/TIM/login.php

Zum Erreichen der TIM-Webseite von außerhalb der UdS ist es notwendig, dass der VPN-Zugang (ANYCONNECT) vorher gestartet wird. Es sind dazu keine spezielle Rechte erforderlich. ANYCONNECT lässt sich von der HIZ-Webseite beziehen, falls es bisher noch nicht im Einsatz war.

|                          | <b>M</b> " | simpl   | eness |     |
|--------------------------|------------|---------|-------|-----|
|                          |            |         |       |     |
|                          | Login f    | für TiM |       |     |
| Benutzername<br>Passwort |            |         |       |     |
|                          |            |         | Anmel | den |

Geben Sie Benutzername und Passwort (Web Login) aus dem vorhandenen PIN-Brief ein und klicken auf "Anmelden"

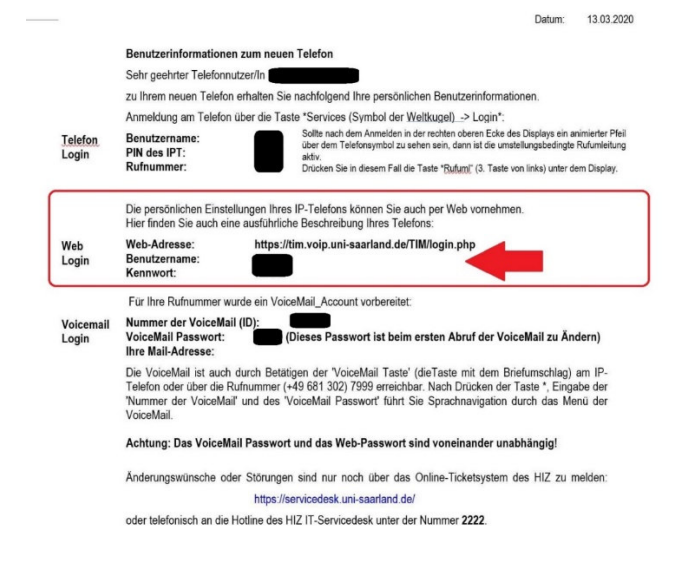

Sollte der PIN-Brief nicht mehr vorliegen eröffnen Sie unter folgendem Link ein Ticket, wir werden den generierten PIN-Brief dann an das Ticket anhängen: <u>https://www.hiz-saarland.de/dienste/ticketsystem/</u> 2. Nach erfolgreicher Anmeldung klicken Sie auf "Erweiterte Einstellungen"

| Telephone Interface C        | ommunicati    | ons Manager            |                      |                |
|------------------------------|---------------|------------------------|----------------------|----------------|
| Startseite                   |               |                        |                      |                |
|                              | Anruflist     | e: 💉                   |                      |                |
| -11-                         |               | Kontakt / Name         | <u>Anrufernummer</u> | <u>Vhrzeit</u> |
| M                            | Schnellfilter | : Markierte Ungelesene | Verpasste            |                |
|                              |               |                        |                      |                |
|                              |               |                        |                      |                |
| Startseite                   |               |                        |                      |                |
| 🗱 Erweiterte Einstellungen   |               |                        |                      |                |
| 🔚 Hintergrundbild einrichten |               |                        |                      |                |
| Verzeichnis                  |               |                        |                      |                |
|                              |               |                        |                      |                |
|                              |               |                        |                      |                |
|                              |               |                        |                      |                |
|                              |               |                        |                      |                |

3. Wählen Sie nun den Reiter "Geräte / Profile" aus und klicken auf Ihr "Zugeordnetes Profil", es öffnet sich jetzt ein PopUp-Fenster.

| Startseite                 |                                                                                                    |
|----------------------------|----------------------------------------------------------------------------------------------------|
| TUM                        | Allgemein   Geräte / Profile 1.<br>C Erweiterte Einstellungen - Geräte / Profile                        |
| -                          | Zugeordnete Profile                                                                                     |
| Startseite                 | Es werden nur Profile aufgelistet welchen auch eine Nummer zugeordnet ist.                              |
| Erweiterte Einstellungen   | Es können leider nicht alle Ihre Geräte angezeigt werden, da sich diese nicht in Ihrer Gruppe befinden. |
| Hintergrundbild einrichten | Zugeordnete Geräte                                                                                      |
|                            | Es werden nur Geräte aufgelistet welchen auch eine Nummer zugeordnet ist.                               |

4. In der ersten Zeile (Rufumleitung sofort) können Sie jetzt im Feld "Zielnummer" das Rufumleitungsziel eingeben. Bitte beachten Sie, dass bei Rufumleitungen nach "extern" (außerhalb des Campus) eine führende 0 (Null) eingegeben werden muss. Beispiel: **0017xxxxxxxx** 

| ALLGEMEIN TASTENBELEGUNG Leitungen Anzahl gleichzeitiger Anrufe 1 |  |
|-------------------------------------------------------------------|--|
| Leitungen<br>Anzahl gleichzeitiger Anrufe                         |  |
| Anzahl gleichzeitiger Anrufe                                      |  |
|                                                                   |  |
| Rufumleitung                                                      |  |
| Voice Mail Zielnummer                                             |  |
| Rufumleitung sofort                                               |  |
| Rufumleitung bei besetzt (intern)                                 |  |
| Rufumleitung bei besetzt (extern)                                 |  |
| Rufumleitung nach Zeit (intern)                                   |  |
| Rufumleitung nach Zeit (extern)                                   |  |
| Rufumleitung bei nicht verfügbar (intern)                         |  |
| Rufumleitung bei nicht verfügbar (extern)                         |  |
|                                                                   |  |
| Rufumleitung bei nicht registriert (intern)                       |  |

## Wichtige Information:

Das Kästchen für "Voice Mail" darf **nicht** angeklickt/gesetzt werden, da ansonsten alle ankommenden Gespräche zu Voicemailbox geleitet werden und somit nicht beim Rufumleitungsziel ankommen.

5. Zum Fertigstellen klicken Sie auf "Speichern".